# 第3章 电子商务ERP系统简介

本课程使用的电子商务 ERP 系统为科云电子商务 ERP 系统。

### 3.1 系统概述

#### 1. 电子商务 ERP 系统功能模块

电子商务 ERP 系统功能模块有管理中心、公告管理、产品管理、仓库管理、采购管理、订单管理、售后管理、结算管理、报表管理、信息查询、财务查询。

#### 2. 电子商务 ERP 系统特点

- (1) 涵盖了运行的四大要素: 库存、采购、订单和财务, 针对每种元素, 都有相应的功能。
- (2) 灵活的权限设置:可以指定到具体的角色和用户。
- (3) 实时销售:零时差反映市场动态。
- (4) 模拟现实:测试系统界面可以模拟实际运作中的单据,避免复杂的技术培训。
- (5) 方便录入:数据录入简洁方便,系统页面提供了导入模板,提高了录入速度。
- (6) 多样化的店铺活动管理: 支持卖送、满赠等活动形式, 省去了再开发成本。
- (7) 支持手持设备扫描出入库:有效提升仓库人员的工作效率。
- (8) 企业定制:根据企业需求,定制系统功能,共同进步。
- (9) 采用大型数据库 SQL Server 2012: 保证数据存储的容量和速度。
- (10) 采用 B/S 架构:无须安装客户端,免去升级维护的烦琐操作。
- (11) 增强的计划管理:企业运作尽在掌握中。
- (12) 提供了从采购、库存到销售,再到售后以及财务管理的一整套信息化运作。

### 3.2 系统功能介绍

科云电子商务 ERP 系统针对淘宝众多大中型卖家的特色产品,与淘宝无缝衔接,可以 直接在系统中管理淘宝商店、淘宝订单、淘宝宝贝以及自动处理淘宝中的发货及财务对账。 系统还提供采购、库存、会员、财务管理等众多功能,是淘宝掌柜的好助手。该软件的系统 功能结构图如图 3-1 所示。

说明: 启动前要确认浏览器应为 IE 内核, 推荐使用 Windows 自带 IE8 浏览器, 安装 dotNetFX3.5。

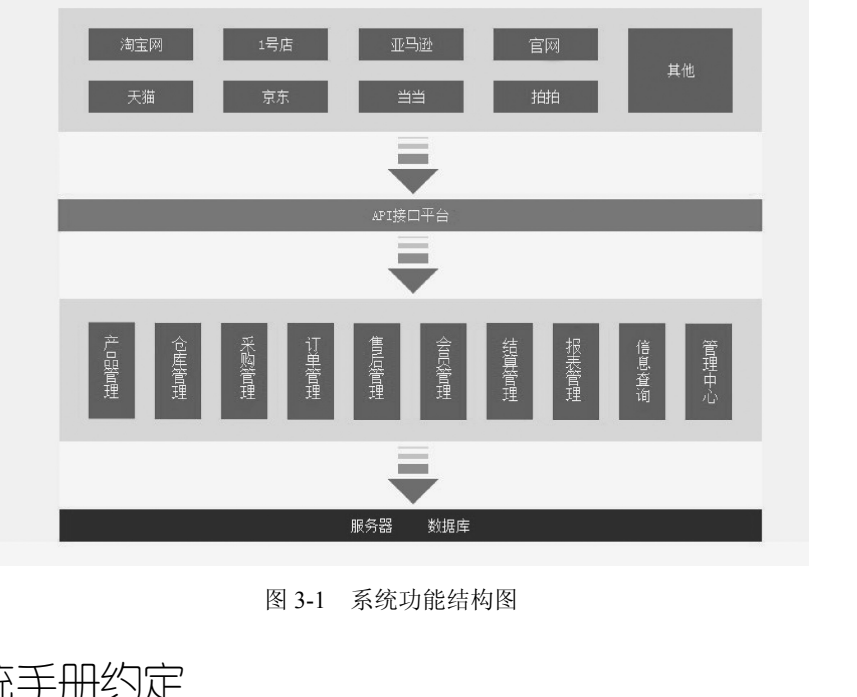

图 3-1 系统功能结构图

#### 33 系统手册约定

该系统做了如下约定:

(1) 只有管理员拥有赋予权限的权利,用户不能赋予其他人权限。

(2)每张单据都有某几项为必填项,当用户未填完所有必填项就单击"确认"按钮时, 会有相应的提示指明还需填入哪一项。

(3) 各单据中置灰的按钮表示在当前状态下不可用或暂无此功能。

(4) 带有明细的单据中凡是灰色的条目为不可修改项, 白色的为可修改项。

(5) 本系统所有杳询均为模糊杳询, 查询条件可以填一条, 也可填多条, 或不填任何查 询条件直接查询。

(6)"单据状态"分为5种:①下单中:②下单确认:③审核中:④审核确认:⑤关闭。

(7) 所有基础资料用户均无"删除"权限。

(8) 界面通用操作中的约定如下。

- 查询。单击"搜索"按钮,可按搜索条件栏要求显示搜索结果,如果未填搜索信息则 显示选项全部信息。
- 修改。现有信息修改可在功能主界面中双击需修改的信息(有些可以通过右击,在弹 出的快捷菜单中选择"编辑"来进行修改),即弹出修改页面,文本灰色不可修改, 白色文本可修改。修改完毕单击"确认修改"按钮。
- 删除:在功能主页面中右击需要删除的信息,在弹出的快捷菜单中选择"删除"。

## 3.4 系统登录相关操作

系统登录相关的操作包括系统登录、登录密码的修改、系统注销和退出。本节任务列举如下。

- •任务1:系统登录。
- 任务 2: 登录密码修改。
- 任务 3: 系统注销。
- •任务4:系统退出。

#### 任务1:系统登录。

【步骤1】启动浏览器输入 ERP 系统地址, 打开如图 3-2 所示页面。

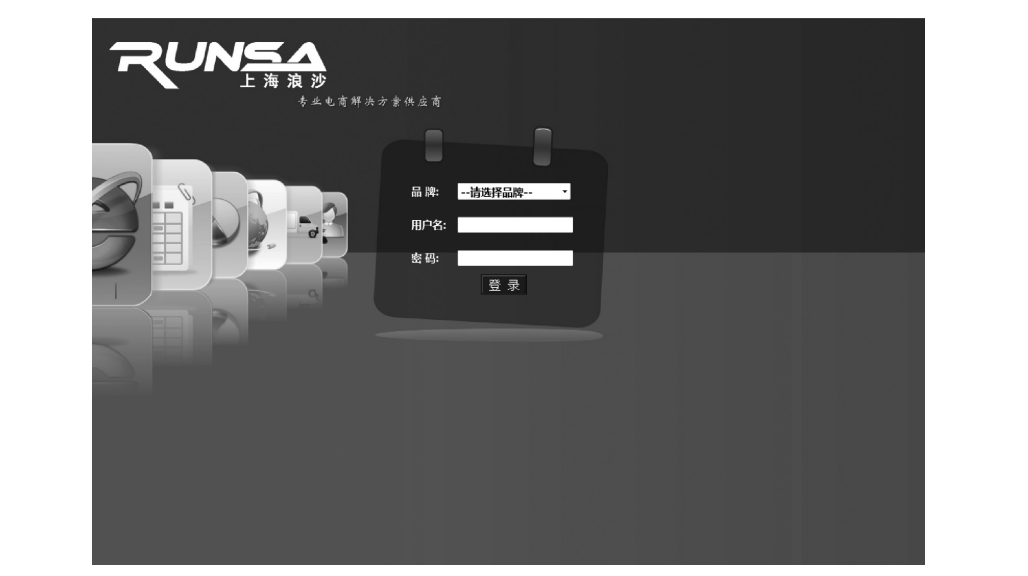

图 3-2 系统登录页面

【步骤 2】"品牌"处选择预设好的网购品牌,输入"用户名"和"密码",单击"登录"按钮,成功登录后进入系统主界面,如图 3-3 所示。

| 科云电商ERP(纺织学院)          |             |   |      | <b>人 你好</b> | adminzj | 瘀 问题及意见 | 8)3f | 注销 | 追出 |
|------------------------|-------------|---|------|-------------|---------|---------|------|----|----|
| 2016年3月9日 11:03:34 星期三 | 我的桌面        |   |      |             |         |         |      |    | -  |
| 💼 通告管理                 | 待力事项        |   | 消息快览 | (¢)         |         |         |      |    |    |
| ■ 产品管理                 | ▶ 未读消息 0 条  |   |      |             |         |         |      |    |    |
| 目 仓库管理                 | ▶ 出版任务 0 条  |   |      |             |         |         |      |    |    |
| № 采购管理                 | ▶ ) 唐位巻 0 巻 |   |      |             |         |         |      |    |    |
| ■ 订单管理                 |             |   |      |             |         |         |      |    |    |
| ■ 信后管理                 |             |   |      |             |         |         |      |    |    |
| <b>前</b> 会员管理          |             |   |      |             |         |         |      |    |    |
| □ 结解管理                 |             | _ |      | _           |         |         |      |    |    |
| 圖 报表管理                 | 上次打开的页面     | 4 | 库存提醒 |             |         |         |      |    |    |
| aa 信息查询                |             |   |      |             |         |         |      |    |    |
| 💼 财务查询                 |             |   |      |             |         |         |      |    |    |
| X 管理中心                 |             |   |      |             |         |         |      |    |    |
|                        | 1           |   |      |             |         |         |      |    |    |

图 3-3 系统主页面

说明:如果输入的用户名或者密码有误的话,系统会弹出一个"登录失败"的消息提示

框,如图 3-4 所示。

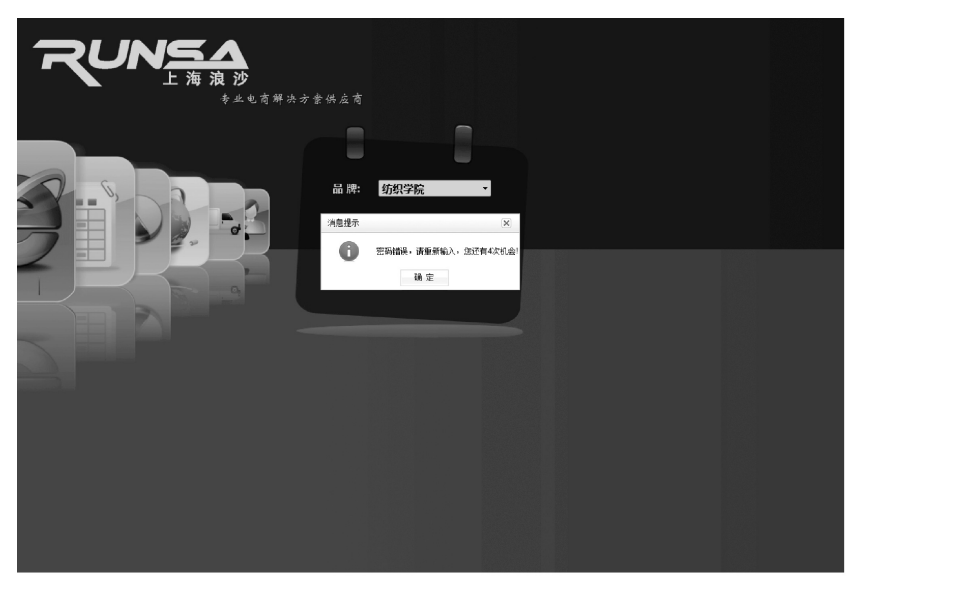

图 3-4 系统登录失败消息提示框

#### 任务 2: 登录密码修改。

【步骤 1】单击系统主界面左下角"管理中心"→"个人设置"→"密码修改",打开如 图 3-5 所示页面。

| 料云电商ERP ( 纺织学院 )                                                                                                    |                                                                                                    | 月 句好! adminzi 森 问题及意见 刷新 注請 j |
|----------------------------------------------------------------------------------------------------|----------------------------------------------------------------------------------------------------|-------------------------------|
| 2016年3月9日 11:10:29 星期三                                                                                                    | 志的编画 一 宏码编数 <sup>®</sup>                                                                                                    |                               |
| 111/2 2014/19 (111/2 2014)           日本210           日本210 <t< th=""><th>2019年20日<br/>日本19月1日<br/>日本19月11日<br/>日本19月11日<br/>日本19月1</th><th></th></t<> | 2019年20日<br>日本19月1日<br>日本19月11日<br>日本19月11日<br>日本19月1 |                               |

图 3-5 "密码修改"页面

【步骤 2】输入"原密码""新密码""确认密码",单击"确认修改"按钮,即可成功修改用户登录密码。当然用户也可以单击"X"按钮,来放弃该操作。

### 任务 3: 系统注销。

【步骤】用户登录系统以后,如果因为某些原因想要重新启动系统的话,可以单击系统 主界面右上角的"注销"超链接,那么当前系统就会返回到系统登录页面。

#### 任务4:系统退出。

【步骤】用户想要退出当前系统时,可以单击系统主界面右上角的"退出"按钮或者单

击标题栏上的"X"按钮,来退出当前系统。

## 3.5 系统界面介绍

#### 1. 系统操作界面

系统的操作界面由导航栏、查询操作栏、选项卡等部分组成,该操作界面布局图如图 3-6 所示。

| 网购系统 ( <b>测试</b> )                         | 之 (hit) 🔤 蔡 问题及我们 - 翻                                      | 新 注销 泥出      |  |
|--------------------------------------------|------------------------------------------------------------|--------------|--|
| 2014年8月13日 16:49:36 星朝三                    | 我的编册 产品带位 × 采购带 × 可带管理 * 选项卡                               |              |  |
| ■ 送台管理                                     | 建紫 新建伸缩 可单导入 手动吹单 与出订单 产品编号结构 四相值上发 正发展 正发展开来 不然说明文白 异常关系  |              |  |
| <b>F</b> 2801                              | 网络刘维号 電磁 —_全部— ★ 订单开单 ★ 2014-07-30 ★ 时 ★ 分 - ★ 时 ★ 分 物性人信息 |              |  |
| 昌 仓库管理                                     | 17年秋市 末期初 法部本 世界状态 由純 英家D566時 快速方式 全部- ▼ 快速争号              |              |  |
| <b>唐</b> 采购管理                              | 故事共登 — 全部— 王 订单类型 — 全部— 王 待秋乐排 全部 E 齐无勒注 全部 E 预微日期 正常物量    |              |  |
| ■ 订单管理                                     | □ □ 可单编号 网络订单号 秋草 秋草 预振日期 神法理 应摘名称 买家做注 其家做注 拍款 交接换注 *     | 你流方式 侠       |  |
| ▶ 引甲當理                                     |                                                            |              |  |
| <ul> <li>1440/1</li> <li>146/00</li> </ul> | く ク イク                                                     |              |  |
| ■ 日内日本 ■ 日内日本                              |                                                            |              |  |
| □ 结补管理                                     | 国動業中に                                                      |              |  |
| 圖 报表管理                                     | F                                                          |              |  |
| 1 信息空间                                     |                                                            |              |  |
| et 财务查询                                    |                                                            |              |  |
| X 第64-9                                    |                                                            |              |  |
| $\smile$                                   | N 4第1 页共0页 > N @                                           | 線页 50 条共 0 条 |  |
|                                            | 【订单则和】 订单编号: 网络订单号: 分裂订单号: 实数全额-总价+其他全额 优惠全额               |              |  |
|                                            | 计版权                                                        |              |  |
| 系統最后更新时间: 2014-8-121                       | 7.32.06 股份器P: 10.100.100.142 在铁人跳: 23                      |              |  |

图 3-6 操作界面布局图

- 选项卡:从导航栏中打开的子界面可在该栏里快速切换,免去重新打开。
- 系统导航栏:系统中各个功能模块以及各个功能模块中子模块的导航显示。
- 查询操作栏:按条件查询单据,右击搜寻到的单据,在弹出的快捷菜单中可直接进行操作以及报表单据的导入导出等。
- 2. 查询操作栏

查询操作界面包含操作区、查询条件选择区、查询显示区以及详细信息区,如图 3-7 所示。

| 我如读面 订单管理 <sup>4</sup> 产品列表 <sup>×</sup> |                                 |                         |                |
|------------------------------------------|---------------------------------|-------------------------|----------------|
| 被索 新建单提 订单导入 手幼次单                        | 导出订单 产品编号临称                     | □ 調售上後 □发票 □发发异常 下级说明文档 | 异常快递 操作区       |
| 网店街单号 客服                                 | -全部- ▼ 订单开单 ▼ 2                 | 014-07-31 ▼时 ▼分- ▼时     | ■ 分收件人信息       |
| 订单状态 未溶持-预售,下单 选择状态 店铺                   | 英家ID/服務                         | 快递方式 -全部- 💌 快递单号        |                |
| 发展英型 -全部- ■ 订单类型                         | -全部- • 待谈条件                     | 全部 ▼ 有无备注 全部 ▼ 预售日期 □   | <b>未</b> 称重    |
| □ □ 订单编号 网络订单号                           | 秋恋 微定 预售日期                      | 待处理 店铺名称 买家备注 卖家备注 !    | 新讀 交接音注 彻奈方式 侠 |
| 1 DDCS1408040000001 111111111            | 配线确认                            | 测试店铺                    | 汇通快运 1         |
| 2 DDCS1408050000001 DD010101             | 配货中                             | 测试店铺                    | 医强VIP          |
| 3 DDCS140806000002 111111                | 下单确认                            | 测试医消 古法日二 四             | 医睡VIP          |
|                                          |                                 | 量明整水区                   |                |
| -                                        |                                 |                         |                |
| -                                        |                                 |                         |                |
|                                          |                                 |                         |                |
|                                          |                                 |                         |                |
|                                          |                                 | 详细信息区                   |                |
| N 4 第1 5 # 15 ≥ N 2                      |                                 |                         | 毎页 50 条 共 3 条  |
| 【订单明编】 订单编号: DDCS1408040000001 网         | <b>注</b> 订单号: 1111111111 分谢订单号: | 定股余期=总价+其他余额-优惠余额       |                |
| 「 产品消号 产品名称 花                            | 迎 教堂 孫善 単位                      | 总价 其他金额 优惠金额 突收金额 子订单描述 | *              |
| 1 AA 放大復阿斯科利的风德…                         | 1 0 1.00                        | 1.00 0 0 1.00 餘大嶺翔      | 和利用的识惯确功房顶上    |
| 2 合计                                     | 1 0                             | 1.00 0 0 1.00           |                |
|                                          |                                 |                         |                |
| -                                        |                                 |                         |                |
| 7.32.06 服务器IP:                           |                                 |                         |                |
| 石純人類: 19                                 |                                 |                         |                |

图 3-7 查询操作栏布局图

- 操作区:提供窗口所对应信息的新增、搜索、导入导出等相关的操作。
- 查询条件选择区: 添加查询条件。
- 查询显示区:显示查询到的对应信息。
- 详细信息区:显示查询到的对应信息的详细数据。

电子工业版教标案